## Installatie - VPN - FortiClient voor Chromebook

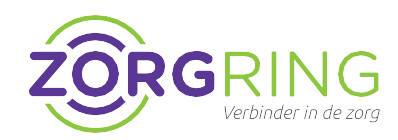

## Voorbereiding

Eerst moet door Zorgring een account gemaakt worden. Indien uw gegevens nog niet aan ons zijn doorgegeven, kunt hiervoor naar: www.zorgring.nl/vpn/

## Installatie FortiClient Zorgring

Door het volgen van deze stappen zorgt u ervoor dat u verbinding kan maken met uw omgeving via uw Android apparaat.

1. Navigeer naar de Play Store: https://play.google.com/store/apps/deta ils?id=com.fortinet.forticlient\_vpn

Of zoek in de Play Store naar: Forticlient en tik op: FortiClient 6.0 (Legacy).

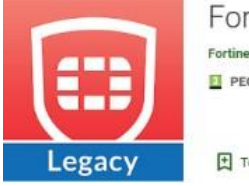

| Fortinet Tools               | ***** 3.578 ± |
|------------------------------|---------------|
| PEGI 3                       |               |
|                              |               |
| Toevoegen aan verlanglijstje | Installeren   |

- 2. Tik op "Installeren".
- 3. Tik op openen.
- 4. Tik op "OK".

- Er zal tweemaal gevraagd worden of u toestemming geeft tot uw gegevens. Deze toestemming moet u geven door op "toestaan" te tikken.
- 6. Tik op "New VPN".
- 7. Vul bij "VPN naam": Zorgring in. Vink SSL VPN aan.

| Add VPN     |  |
|-------------|--|
| VPN Name:   |  |
| VPN Type:   |  |
| SSL VPN     |  |
| O IPsec VPN |  |
|             |  |

- 8. Tik op "Create".
- 9. Tik op "Server" en voer toegang.zorgring.nl in.
- **10.** Tik op "Username" en voer uw gebruikersnaam in.
- 11. Tik linksboven op de <- pijl.

- Tik op "Connect" en voer uw wachtwoord in, controleer of u de juiste gebruikersnaam heeft.
- 13. Tik op "LOGIN".
- 14. U krijgt een verbindingsverzoek. Tik op "OK".
- **15.** Uw verbinding is tot stand gezet als u het volgende ziet:

| 1  | - | - |
|----|---|---|
|    | 1 | - |
| 1  |   |   |
| V. |   |   |

Current Session: 0:02 Remote: 172.17.60.233 Local: 10.212.134.200

lisconnect 🛛 👁 Setting

© Auteursrecht 2022. Alle Rechten Voorbehouden. Dit document is eigendom van Zorgring. De informatie is bedoeld om hulpverleners te assisteren met veelvoorkomende vragen. Informatie over Zorgring kunt u vinden op https://www.zorgring.nl/ of telefonisch via T: 072 - 541 30 70